## Using Google Sheets with the COVID-19 Child Care Business Resources Toolkit

- 1. Click on the Google Sheet link that you would like to access.
- 2. If you are not logged in to a Google account you will see this screen. If applicable, log into your account.
- 3. If you do not have an account, click on "Use another account".

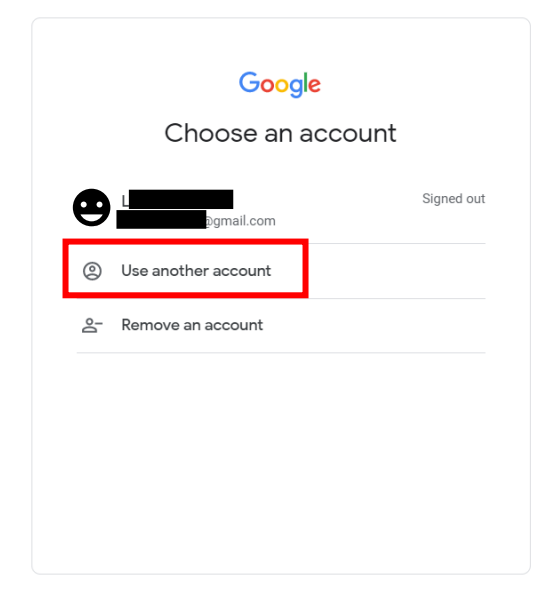

4. Then click "Create an account" to create your Google account.

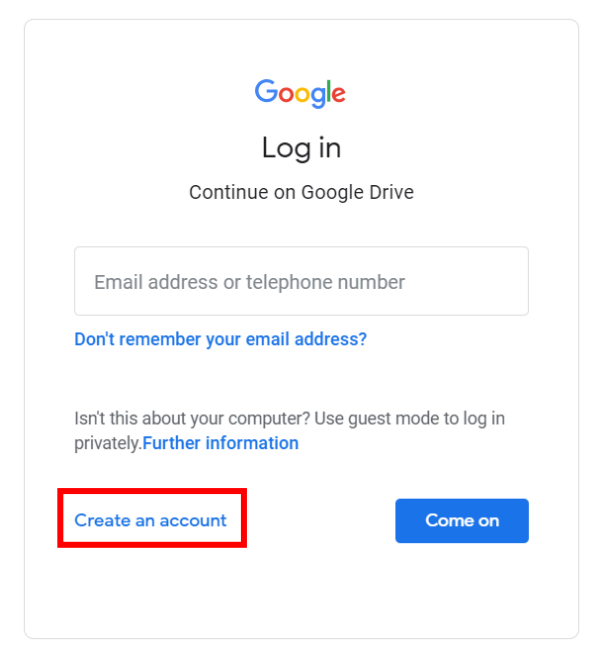

5. Once logged in to a Google account, you will be given the option to make a copy of the Google Sheet you originally clicked to open. Click on "Make a copy" to open the Google Sheet.

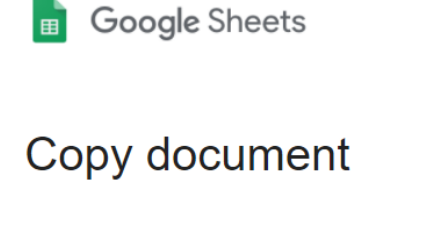

Would you like to make a copy of Child Care Crisis Management Budget?

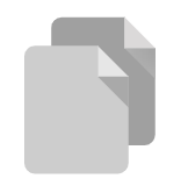

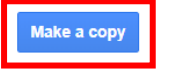

6. Now that you are in the Google Sheet, you can click on each cell to input the numbers.

|    | Copy of<br>File Edit | Child Care C<br>View Insert   | risis Management Budget 📩 🗈 🔿<br>Format Data Tools Add-ons Help <u>Lasted</u>                                                        | it was 10 minut                   | <u>es ago</u> |                     |               |        |         |        | E     | 🔒 Share |
|----|----------------------|-------------------------------|----------------------------------------------------------------------------------------------------|-----------------------------------|---------------|---------------------|---------------|--------|---------|--------|-------|---------|
| 5  | ~ 8 7                | 100% 👻 \$                     | % .0 .00 123 - Arial - 10 -                                                                                                    | BIŞ                               | A À. 🖽        | EE -   <b>Ξ -</b> . | ± -  ÷ - 17 - | cə 🛨 🔝 | Ϋ • Σ • |        |       | ^       |
| fx |                      |                               |                                                                                                    |                                   |               |                     |               |        |         |        |       |         |
| A  | в                    | С                             | D                                                                                                    | E                                 | F             | G                   | н             | I.     | J       | К      | L     | м       |
| 1  |                      |                               |                                                                                                    |                                   |               |                     |               |        |         |        |       |         |
| 2  |                      |                               |                                                                                                    | Oniaia N                          |               | weight To al        |               |        |         |        |       |         |
| 3  |                      |                               |                                                                                                    | Crisis IV                         | lanagement E  | sudget tool         |               |        |         |        |       |         |
| 4  |                      |                               |                                                                                                    |                                   |               |                     |               |        |         |        |       |         |
| 6  | START<br>HERE        |                               | Current cash on hand<br>How much money is currently in your business's<br>bank account include savings, grants, unspent PPP,<br>etc. |                                   |               |                     |               |        |         |        |       |         |
| 7  |                      |                               | Today's Date                                                                                                    |                                   |               |                     |               |        |         |        |       |         |
| 8  |                      |                               |                                                                                                    |                                   |               |                     |               |        |         |        |       |         |
| 9  |                      |                               |                                                                                                    | Costs to Reope<br>(if applicable) | Dec-20        | Jan-21              | Feb-21        | Mar-21 | Apr-21  | May-21 | TOTAL |         |
| 10 |                      |                               | ESTIMATED EXPENSES                                                                                                    |                                   |               |                     |               |        |         |        |       |         |
| 11 |                      | COVID<br>specific<br>expenses | Hazard pay + bonuses                                                                                                    |                                   |               |                     |               |        |         |        | \$ -  |         |
| 12 |                      |                               | Cleaning supplies (inc hand sanitizer)                                                                                               |                                   |               |                     |               |        |         |        | \$ -  |         |
| 13 |                      |                               | PPE                                                                                                    |                                   |               |                     |               |        |         |        | S -   | -       |
| 14 |                      |                               | Other equip (thermometer, hand-washing station)                                                                                      |                                   |               |                     |               |        |         |        | S -   |         |
| 15 |                      | Direct                        | Food                                                                                                    |                                   |               |                     |               |        |         |        | \$ -  |         |
| 16 |                      |                               | Teacher salary                                                                                                    |                                   |               |                     |               |        |         |        | \$ -  |         |
| 17 |                      | rect sts)                     | Assistant salary                                                                                                    |                                   |               |                     |               |        |         |        | \$ -  |         |
| 18 |                      | 600                           | Payroll taxes & benefits (inc. retirement savings) for<br>teachers and assts                                                         |                                   |               |                     |               |        |         |        | \$ -  |         |
| 19 |                      | pe                            | Director salary                                                                                                    |                                   |               |                     |               |        |         |        | \$-   |         |
| 20 |                      | - the                         | Assistant director salary                                                                                                    |                                   |               |                     |               |        |         |        | \$ -  |         |
| 21 |                      | ve<br>ts]                     | Administrator/Office salary                                                                                                    |                                   |               |                     |               |        |         |        | \$ -  |         |

7. The Google Sheet will automatically save. If you want to find your Google Sheet once you have closed out of it, go to <u>drive.google.com</u> to find the document.